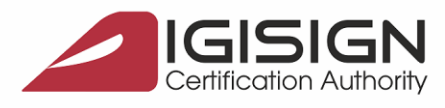

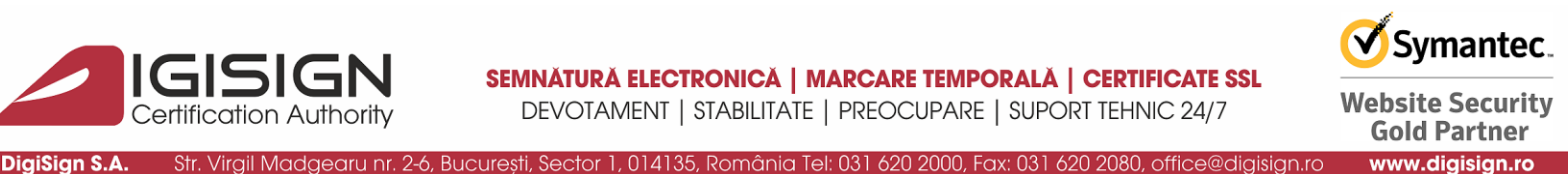

## Instrucțiuni privind configurarea certificatului digital DigiSign în aplicația Mozilla Thunderbird

Clientul de email Mozilla Thunderbird permite integrarea unei semnături electronice în mesajele digitale transmise cu acesta. Pentru configurarea unui certificat digital DigiSign în vederea semnării electronice a mesajelor virtuale trimise prin intermediul aplicației Mozilla Thunderbird, accesați aplicația și urmați pașii de mai jos:

1. Din fereastra principală a aplicației Mozilla Thunderbird, selectați meniul Tools ⇒ Options.

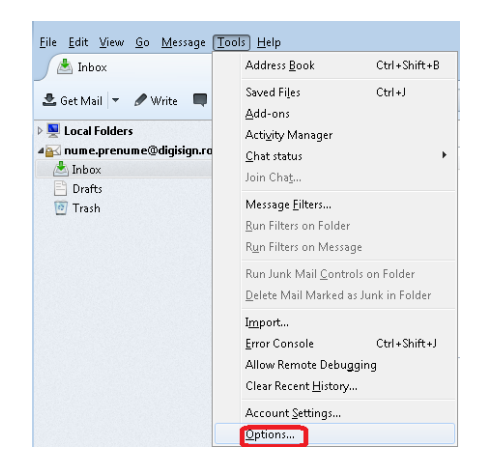

Selectați meniul <u>Advanced</u> ⇒ <u>Certificates</u> ⇒ <u>Security Devices</u>. 2.

| Options            |                       |                      |               |              |             | ×        |
|--------------------|-----------------------|----------------------|---------------|--------------|-------------|----------|
|                    |                       | 1                    |               | <b>A</b>     | N           | 202      |
| General            | Display               | Composition          | Chat          | Security     | Attachments | Advanced |
| General Read       | ing & Display         | Network & Disk Sp    | ace Update    | Certificates |             |          |
| When a ser         | ver requests m        | v nersonal certifica | te:           | -            |             |          |
| 🔘 Sel              | ect one auto <u>m</u> | atically 💿 Askin     | ne every time |              |             |          |
|                    |                       |                      | _             |              |             |          |
| View <u>C</u> erti | ficates Va            | lidation Securi      | ty Devices    |              |             |          |
|                    |                       |                      |               |              |             |          |
|                    |                       |                      |               |              |             |          |
|                    |                       |                      |               |              |             |          |
|                    |                       |                      |               |              |             |          |
|                    |                       |                      |               |              |             |          |
|                    |                       |                      |               |              |             |          |
|                    |                       |                      |               |              |             |          |
|                    |                       |                      |               |              |             |          |
|                    |                       |                      |               |              |             |          |
|                    |                       |                      |               |              |             |          |
|                    |                       |                      |               | l            | ОК          | Cancel   |

Pagina 1 din 6

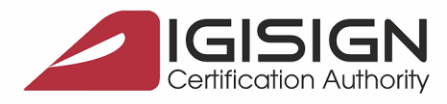

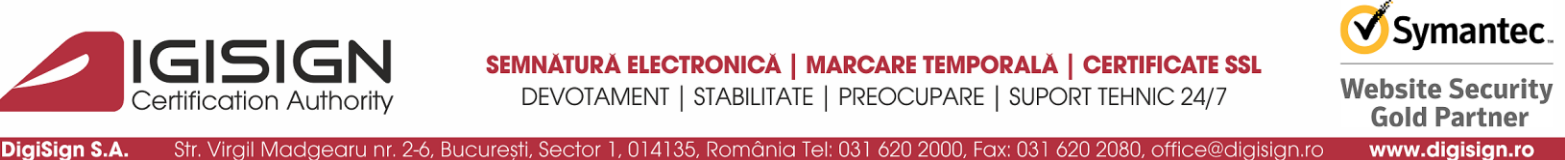

- 3. Din noua fereastră afișată, respectiv Device Manager, selectați butonul Load.
- 4. În fereastra Load PKCS#11 Device, prin selectarea butonului Browse, se va selecta fișierul închide toate ferestrele.

| Security Modules and Devi                         | ces                   | Details        | Value        |                | Log I <u>n</u>      |
|---------------------------------------------------|-----------------------|----------------|--------------|----------------|---------------------|
| NSS Internal PKCS #11 M<br>Generic Crypto Service | odule<br>s            |                |              |                | Log <u>O</u> ut     |
| Software Security Devic                           | e                     |                |              |                | Change Password     |
| Builtin Roots Module                              |                       |                |              |                |                     |
| Builtin Object 🙆 Loa                              | d PKCS#11 Dev         | vice           |              |                | Load                |
| Enter                                             | the informatio        | on for the mod | ule you want | t to add.      | Unload              |
| Modu                                              | ile Name:             |                |              |                | Enable <u>F</u> IPS |
| Modu                                              | ıle <u>f</u> ilename: |                |              | <u>B</u> rowse |                     |
|                                                   |                       | 0              | OK           | Cancel         |                     |

- 5. Din fereastra principală a aplicației Mozilla Thunderbird, selectați meniul Tools Account Settings.
- 6. În noua fereastră afișată, respectiv Account Settings, selectați secțiunea Security. În acest moment puteți selecta certificatul digital pe care doriți să îl utilizați pentru semnarea electronică a mesajelor digitale, prin butonul Select din cadrul câmpului Digital Signing.

| ▲ Local Folders                                                                                                    | Security                                                                                                    |
|----------------------------------------------------------------------------------------------------|----------------------------------------------------------------------------------------------------|
| Junk Settings<br>Disk Space<br>Inume.prenume@digisign.ro<br>Server Settings<br>Copies & Folders<br>Composition & Addressing<br>Junk Settings<br>Disk Space<br>Return Receipts<br>Security<br>Outgoing Server (SMTP) | To send and receive signed or encrypted messages, you should specify both a<br>digital signing certificate and an encryption certificate.<br>Digital Signing<br>Use this certificate to digitally sign messages you send:<br>eToken:Aladdin:NUME PRENUME's DigiSign Select Clear<br>Digitally sign messages (by default)<br>Encryption<br>Use this certificate to encrypt & decrypt messages sent to you:<br>eToken:Aladdin:NUME PRENUME's DigiSign Select Clgar<br>Default encryption setting when sending messages:<br>@ Never (do not use encryption)<br>@ Required (can't send message unless all recipients have certificates)<br>Certificates<br>View Certificates Security Devices |

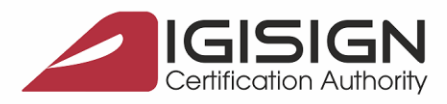

Symantec. Website Security Gold Partner www.digisign.ro

Prin butonul Select din cadrul câmpului Encryption puteți selecta certificatul digital pe care doriți să îl utilizați pentru criptarea mesajelor digitale transmise cu ajutorul aplicației Mozilla Thunderbird, insă pentru a trimite e-mailuri criptate aveți nevoie de un certificate digital pentru criptare.

7. După selectarea certificatului dorit în fiecare caz în parte, apăsați butonul OK.

DigiSign S.A. Str. Virgil Madgearu nr. 2-6, București, Sector 1, 014135, România Tel: 031 620 2000, Fax: 031 620 2080, office@digisign.rc

| Select Certificate                                                                                                    |
|----------------------------------------------------------------------------------------------------|
| Certificate: [eToken:Aladdin:NUME PRENUME's DigiSign S.A.ID [20:05:06:24:50:01:43:E2:DB:C6:E8:9E:41:0B:BD:45] 👻                                                                                                    |
| Details of selected certificate:                                                                                                    |
| Issued to: CN=NUME<br>PRENUME,serialNumber=200506245NP30,title=FUNCTIE,OU=DEPARTAMENT,O=SOCIETATE,L=TEST,C=RO<br>Serial Number: 20:05:06:24:50:01:43:E2:DB:C6:E8:9E:41:0B:BD:45<br>Valid from 1/30/2014 13:04:58 PM to 1/30/2015 13:04:58 PM<br>Certificate Key Usage: Signing,Non-repudiation,Key Encipherment,Data Encipherment<br>Ermail: nume.prenume@digisign.ro<br>Issued by: C=RO,O=DigiSign S.A,OU=DigiSign Public CA,CN=DigiSign Qualified Public CA<br>Stored in: eToken |
| OK Cancel                                                                                                    |

 Întrucat pentru a semna si cripta e-mailuri veți folosi certificate digitale diferite, selectați opțiunea NO.

| Thunder | bird                                                                                                    | × |
|---------|----------------------------------------------------------------------------------------------------|---|
| ?       | You should also specify a certificate for other people to use when they send you encrypted messages. Do you want to use the same certificate to encrypt & decrypt messages sent to you? |   |
|         | <u>Y</u> es <u>N</u> o                                                                                                    |   |

9. Pentru ca e-mailurile să fie semnate digital în mod implicit, selectați căsuța Digistally sign messages (by default).

0

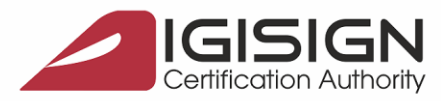

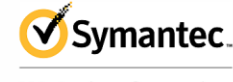

Website Security Gold Partner www.digisign.ro

🕽 Get Messages 🔽 🖋 Write 🔽 🖵 Chat 🛛 🙎 Address Book 🛛 🚫 Tag 🗠 🍸 Quick Filter Search <Ctrl+K> 🔂 nume.prenume@digisign Account Settings  $\times$ 📥 Inbox ∼ ⊠ <u>nume.prenume@digisign....</u> Security 🔟 Trash Server Settings 💻 Local Folders To send and receive signed or encrypted messages, you should specify both a digital signing certificate and an encryption certificate. Copies & Folders 🛅 Trash Composition & Addressing 👛 Outbox Junk Settings Digital Signing Use this certificate to digitally sign messages you send: Disk Space 
 NUME PRENUME [20:05:06:24:50:01:61:09:1B:A7:)
 Select...
 Clear
 Return Receipts Security Digitally sign messages (by default) 🗸 💻 Local Folders Junk Settings Encryption Disk Space Use this certificate to encrypt & decrypt messages sent to you: 🌆 Outgoing Server (SMTP) Selec<u>t</u>... Cl<u>e</u>ar Default encryption setting when sending messages: Never (do not use encryption) Required (can't send message unless all recipients have certificates) Certificates Manage Certificates Security Devices

~

Account Actions

DigiSign S.A. Str. Virgil Madgearu nr. 2-6, București, Sector 1, 014135, România Tel: 031 620 2000, Fax: 031 620 2080, office@digisign.ro

Altfel, la crearea unui e-mail nou, la meniul Security selectați Digitally Sign This Message

| A Spelling Y Security Y Save Y <ul> <li>A Spelling Y Security Y</li> <li>A Spelling Y</li> <li>A Spelling Y</li> <li>A Spel</li></ul>                                                                                                    |                                   | Address                             | BOOK Viag V                                 | ZUICK PITCH | Search Cultres |       | Ч.       |
|----------------------------------------------------------------------------------------------------|-----------------------------------|-------------------------------------|---------------------------------------------|-------------|----------------|-------|----------|
| Image: Security of the security of the secure of the security of the security of the security of the security | e.prenume@digisign.ro             | Thunderbird                         | Mail - nume.pro                             | enume@digis | ign.ro         |       |          |
| Folders       Eile Edit View Insert Format Options Tools Help         A Send A Spelling                                                                                                    | sh 🔄 Write: (n                    | o subject) - Thunderbird            | •                                           |             | -              | _     |          |
| A Send A Spelling V Security Save V Attac<br>Encrypt This Message<br>From: Num V Digitally Sign This Message<br>Subject:<br>Prearmant V Manable Minith                                                                                                    | IFolders <u>File</u> dit <u>N</u> | <b>_iew</b> <u>I</u> nsert Format ( | D <u>p</u> tions <u>T</u> ools <u>H</u> elp |             |                |       |          |
| From: Num                                                                                                    | sh 🛷 Send                         | 🙈 Spelling 🔽 🔒 Se                   | ecurity 👻 🖬 Save 👻                          |             |                |       | 🛛 Attach |
| View Security Info      Subject:      Paragraph      View Midth     View A × A* A* A A III III III III III III III I                                                                                                    | box                               | Erom: Num                           | ncrypt This Message                         | nume.prepum | e@diaisian.ro  |       | ,        |
|                                                                                                    | × ~                               | To:                                 | Digitally Sign This Message                 | <           | e e ngongna e  |       |          |
|                                                                                                    |                                   |                                     | new secondy [mo                             |             |                |       |          |
|                                                                                                    |                                   |                                     |                                             |             |                |       |          |
|                                                                                                    |                                   | <u>S</u> ubject:                    |                                             |             |                |       |          |
|                                                                                                    | Paragraph                         | Variable Width                      | ✓ ■ A ✓ A <sup>×</sup>                      | A A A A     | 는 는 큰 큰 돈 지수   | (i) v |          |
|                                                                                                    |                                   |                                     |                                             | A   A A E   |                |       |          |
|                                                                                                    |                                   |                                     |                                             |             |                |       |          |
|                                                                                                    |                                   |                                     |                                             |             |                |       |          |
|                                                                                                    |                                   |                                     |                                             |             |                |       |          |
|                                                                                                    |                                   |                                     |                                             |             |                |       |          |
|                                                                                                    |                                   |                                     |                                             |             |                |       |          |
|                                                                                                    |                                   |                                     |                                             |             |                |       |          |
|                                                                                                    |                                   |                                     |                                             |             |                |       |          |
|                                                                                                    |                                   |                                     |                                             |             |                |       |          |
|                                                                                                    |                                   |                                     |                                             |             |                |       |          |
|                                                                                                    |                                   |                                     |                                             |             |                |       |          |
|                                                                                                    |                                   |                                     |                                             |             |                |       |          |
|                                                                                                    |                                   |                                     |                                             |             |                |       |          |
|                                                                                                    |                                   |                                     |                                             |             |                |       |          |
|                                                                                                    |                                   |                                     |                                             |             |                |       |          |
|                                                                                                    |                                   |                                     |                                             |             |                |       |          |
|                                                                                                    |                                   |                                     |                                             |             |                |       |          |
|                                                                                                    |                                   |                                     |                                             |             |                |       |          |
|                                                                                                    |                                   |                                     |                                             |             |                |       |          |
|                                                                                                    |                                   |                                     |                                             |             |                |       |          |

Pagina 4 din 6

OK Cancel

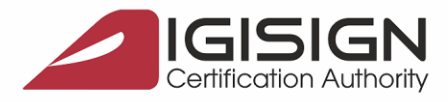

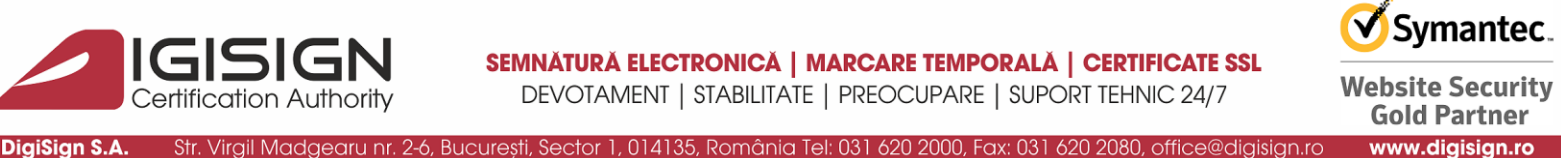

În acest moment, mesajele electronice transmise prin intermediul clientului de email Mozilla Thunderbird vor avea inserate semnătura dvs. electronică.

- 10. Pentru ca un e-mail semnat electronic să fie validat de clientul de e-mail, în cazul de față Mozilla Thunderbird, trebuie importate certificatele de Root si cele Intermediare ale CA-ului prin care s-a emis certificatul digital cu care a fost semnat e-mailul dupa cum urmează:
  - a. se descarcă local certificatele de root și intermediar de pe site https://digisign.ro/utile/download/ - Lantul de incredere

| Certification Authority                                                                                                    | Home                                                                                                    | Produse si servicii                                                                                                    | Promotii                                                     | E<br>Utile                                          | Despre noi                                                             | Contact                                                   | Formular inregistrare                                 |
|----------------------------------------------------------------------------------------------------|----------------------------------------------------------------------------------------------------|----------------------------------------------------------------------------------------------------|--------------------------------------------------------------|-----------------------------------------------------|------------------------------------------------------------------------|-----------------------------------------------------------|-------------------------------------------------------|
| Instructiuni de instalare a cer                                                                                                    | tificatului digital                                                                                                    | si tutoriale video                                                                                                    |                                                              |                                                     |                                                                        |                                                           | o                                                     |
| Lantul de incredere: semnatur                                                                                                    | a digitala                                                                                                    |                                                                                                    |                                                              |                                                     |                                                                        |                                                           | 0                                                     |
|                                                                                                    |                                                                                                    |                                                                                                    |                                                              |                                                     |                                                                        |                                                           |                                                       |
| Cand primiti mesaje semnate digital , puteti v                                                                                                    | verifica certificatul digit                                                                                                    | al al semnatarului pentru a                                                                                                    | afla daca acest                                              | a este sau nu                                       | falsificat. Acest luc                                                  | cru are la baza l                                         | antul de incredere, care                              |
| Cand primiti mesaje semnate digital , puteti v<br>reprezinta o secventa ordonata de certificate                                                                                                    | verifica certificatul digit<br>e si care formeaza un la                                                                                | tal al semnatarului pentru a<br>ant de certificare, in care ur                                                                 | afla daca acest<br>1 certificat digita                       | a este sau nu<br>I asigura aute                     | falsificat. Acest luc<br>nticitatea certificati                        | cru are la baza l<br>ului anterior.                       | antul de incredere, care                              |
| Cand primiti mesaje semnate digital , puteti v<br>reprezinta o secventa ordonata de certificate<br>La cel mai inalt nivel al ierarhiei se afla o aut                                                                                                    | verifica certificatul digit<br>e si care formeaza un la<br>oritate de certificare ci                                                   | tal al semnatarului pentru a<br>ant de certificare, in care ur<br>redibila fara a avea un certii                               | afla daca acest<br>n certificat digita<br>ficat digital emis | a este sau nu<br>I asigura aute<br>; de alta autori | falsificat. Acest luc<br>nticitatea certificat<br>tate. Cheia publica  | cru are la baza l<br>ului anterior.<br>a a autoritatii de | antul de incredere, care<br>certificare de la cel mai |
| Cand primiti mesaje semnate digital, puteti v<br>reprezinta o secventa ordonata de certificate<br>La cel mai inalt nivel al ierarhiei se afla o aut<br>inalt nivel trebuie sa fie recunoscuta in mod i                                                                                                    | verifica certificatul digit<br>e si care formeaza un l<br>oritate de certificare ci<br>independent (publicata                          | tal al semnatarului pentru a<br>ant de certificare, in care ur<br>redibila fara a avea un certif<br>a pe scara larga).         | afla daca acest<br>n certificat digita<br>ficat digital emis | a este sau nu<br>I asigura aute<br>de alta autori   | falsificat. Acest luc<br>nticitatea certificat<br>tate. Cheia publica  | cru are la baza l<br>ului anterior.<br>a a autoritatii de | antul de incredere, care<br>certificare de la cel mai |
| Cand primiti mesaje semnate digital, puteti n<br>reprezinta o secventa ordonata de certificate<br>La cel mai inalt nivel al ierarhiei se afla o aut<br>inalt nivel trebuie sa fie recunoscuta in mod i<br>Descarca lantul de incredere                                                                                                    | verifica certificatul digit<br>e si care formeaza un l<br>oritate de certificare cr<br>independent (publicata                          | tal al semnatarului pentru a<br>ant de certificare, in care ur<br>redibila fara a avea un certif<br>a pe scara larga).         | afla daca acest<br>n certificat digita<br>ficat digital emis | a este sau nu<br>l asigura aute<br>de alta autori   | falsificat. Acest luo<br>nticitatea certificat<br>tate. Cheia publica  | cru are la baza l<br>ului anterior.<br>a a autoritatii de | antul de incredere, care<br>certificare de la cel mai |
| Cand primiti mesaje semnate digital , puteti v<br>reprezinta o secventa ordonata de certificate<br>La cel mai inalt nivel al ierarhiei se afla o aut<br>inalt nivel trebuie sa fie recunoscuta in mod i<br>Descarca lantul de incredere<br>Certificat ROOT DigiSign SHA-1                                                                                                    | verifica certificatul digit<br>e si care formeaza un l<br>oritate de certificare ci<br>independent (publicata                          | tal al semnatarului pentru a<br>ant de certificare, in care ur<br>redibila fara a avea un certi<br>a pe scara larga).          | afla daca acest<br>n certificat digita<br>ficat digital emis | a este sau nu<br>l asigura aute<br>: de alta autori | falsificat. Acest luo<br>nticitatea certificat<br>tate. Cheia publica  | cru are la baza l<br>ului anterior.<br>a a autoritatii de | antul de incredere, care<br>certificare de la cel mai |
| Cand primiti mesaje semnate digital , puteti<br>reprezinta o secventa ordonata de certificate<br>La cel mai inalt nivel al ierarhiei se afla o aut<br>inalt nivel trebuie sa fie recunoscuta in mod i<br><u>Descarca lantul de incredere</u><br><u>Certificat ROOT DigiSign SHA-1</u><br><u>Certificat Intermediar DigiSign SHA-1</u>                                                                | verifica certificatul digit<br>e si care formeaza un l<br>oritate de certificare cr<br>independent (publicata                          | ial al semnatarului pentru a<br>ant de certificare, in care ur<br>redibila fara a avea un certif<br>a pe scara larga).         | afla daca acest<br>n certificat digita<br>ficat digital emis | a este sau nu<br>l asigura aute<br>de alta autori   | falsificat. Acest luo<br>nticitatea certificat<br>tate. Cheia publica  | cru are la baza l<br>ului anterior.<br>a a autoritatii de | antul de incredere, care<br>certificare de la cel mai |
| Cand primiti mesaje semnate digital , puteti<br>reprezinta o secventa ordonata de certificate<br>La cel mai inalt nivel al ierarhiei se afla o aut<br>inalt nivel trebuie sa fie recunoscuta in mod i<br>Descarca lantul de incredere<br>Certificat ROOT DigiSign SHA-1<br>Certificat ROOT DigiSign SHA-2                                                                                            | verifica certificatul digit<br>e si care formeaza un l<br>oritate de certificare ce<br>independent (publicata                          | tal al semnatarului pentru a<br>ant de certificare, in care ur<br>redibila fara a avea un certif<br>a pe scara larga).         | afla daca acest<br>n certificat digita<br>ficat digital emis | a este sau nu<br>l asigura aute<br>: de alta autori | falsificat. Acest luc<br>nticitatea certificat<br>tate. Cheia publica  | cru are la baza l<br>ului anterior.<br>a a autoritatii de | antul de incredere, care<br>certificare de la cel mai |
| Cand primiti mesaje semnate digital , puteti )<br>reprezinta o secventa ordonata de certificate<br>La cel mai inalt nivel al ierarhiei se afla o aut<br>inalt nivel trebuie sa fie recunoscuta in mod i<br><u>Descarca lantul de incredere</u><br><u>Certificat ROOT DigiSign SHA-1</u><br><u>Certificat Intermediar DigiSign SHA-2</u><br><u>Certificat Intermediar DigiSign SHA-2</u>              | verifica certificatul digit<br>e si care formeaza un l<br>oritate de certificare ci<br>independent (publicata                          | ial al semnatarului pentru a<br>ant de certificare, in care ur<br>redibila fara a avea un certii<br>a pe scara larga).         | afla daca acest<br>n certificat digita<br>ficat digital emis | a este sau nu<br>l asigura aute<br>: de alta autori | falsificat. Acest luo<br>nticitatea certificat<br>tate. Cheia publica  | cru are la baza l<br>ului anterior.<br>a a autoritatii de | antul de incredere, care<br>certificare de la cel mai |
| Cand primiti mesaje semnate digital , puteti v<br>reprezinta o secventa ordonata de certificate<br>La cel mai inalt nivel al ierarhiei se afla o aut<br>inalt nivel trebuie sa fie recunoscuta in mod i<br>Descarca lantul de incredere<br>Certificat ROOT DigiSign SHA-1<br>Certificat Intermediar DigiSign SHA-2<br>Certificat Intermediar DigiSign SHA-2<br>Certificat Intermediar DigiSign SHA-2 | verifica certificatul digit<br>e si care formeaza un l<br>oritate de certificare cr<br>independent (publicata<br>form regulament 910/2 | ial al semnatarului pentru a<br>ant de certificare, in care ur<br>redibila fara a avea un certif<br>a pe scara larga).<br>2014 | afla daca acest<br>n certificat digita<br>ficat digital emis | a este sau nu<br>l asigura aute<br>: de alta autori | falsificat. Acest luo<br>nticitatea certificati<br>tate. Cheia publica | cru are la baza l<br>ului anterior.<br>a a autoritatii de | antul de incredere, care<br>certificare de la cel mai |

b. În meniu la Options ->Advanced ->Certificates ->Manage Certificates ->Authorities -> Import se importa toate certificatele de root și intermediare descărcate anterior:

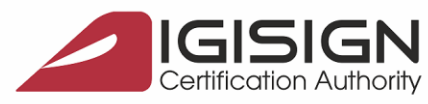

📧 nume.prenume@digisign.ro

General

Chat

Security

🖍 Composition

## SEMNĂTURĂ ELECTRONICĂ | MARCARE TEMPORALĂ | CERTIFICATE SSL

DEVOTAMENT | STABILITATE | PREOCUPARE | SUPORT TEHNIC 24/7

Symantec.

Website Security Gold Partner www.digisign.ro

DigiSign S.A. Str. Virgil Madgearu nr. 2-6, București, Sector 1, 014135, România Tel: 031 620 2000, Fax: 031 620 2080, office@digisign.ro

🗘 Options × **i** × General Data Choices Network & Disk Space Update Certificates Certificate Manager × Your Certificates People Servers Authorities You have certificates on file that identify these certificate authorities Certificate Name Sec Select File containing CA certificate(s) to import

| 0 Attachments       | ✓ AC Camerfirma S.A.                                                |                    | $\leftarrow \rightarrow \checkmark \uparrow$                       | ►> T         | his P     | C > Downloads > cert > cert                                                                                                    | ✓ Č)                                                     | Search cert                                  |
|---------------------|---------------------------------------------------------------------|--------------------|--------------------------------------------------------------------|--------------|-----------|----------------------------------------------------------------------------------------------------|----------------------------------------------------------|----------------------------------------------|
|                     | Chambers of Commerce Root - 2008                                    | Builti             | Organise 💌 N                                                       | ew fold      | ler       |                                                                                                    |                                                          | R=                                           |
| Advanced            | Global Chambersign Root - 2008<br>~ AC Camerfirma SA CIF A82743287  | Builti             | ✓                                                                  | ^            |           | Name                                                                                                    | Date modified                                            | Type<br>Security Cer                         |
|                     | Camerfirma Chambers of Commerc<br>Camerfirma Global Chambersign Roc | Builti<br>t Builti | Desktop<br>Downloads                                               | *<br>*<br>*  |           | DigiSignDEMOCAv4.crt     DigiSignEnterpriseCA.crt     DigiSignEnterpriseCA.crt     DigiSignQualifiedCAClass32017.crt                        | 19/09/2018 10:49<br>12/07/2017 11:52<br>18/05/2017 17:03 | Security Cer<br>Security Cer<br>Security Cer |
|                     | ✓ ACCV<br>ACCVRAIZ1                                                 | Builti             | E Pictures                                                         | *            |           | DigiSignQualifiedPublicCA.crt     JigiSignQualifiedPublicCAsha2.crt     DigiSignQualifiedPublicCAsha2.crt     DigiSignQualifiedRootCAv2.cer | 09/12/2011 11:22<br>09/02/2015 10:31<br>09/12/2011 11:22 | Security Cer<br>Security Cer<br>Security Cer |
|                     | ⊻iew <u>E</u> dit Trust <b>Import</b>                               |                    | <ul> <li>IMG616BD-</li> <li>Open Code</li> <li>OneDrive</li> </ul> | R2<br>cs     |           | 🖙 DigiSignRootCertificationAuthoritysha2.c                                                                                                  | 09/02/2015 10:25                                         | Security Cer                                 |
|                     |                                                                     |                    | > 🧢 This PC                                                        | ∽<br>File na | <<br>ame: |                                                                                                    | ~                                                        | Certificate Files (                          |
| Extensions & Themes |                                                                     |                    |                                                                    |              |           |                                                                                                    |                                                          | Open                                         |

|                 | (                     | Certificate Mar       | nager               |                        | ×      |
|-----------------|-----------------------|-----------------------|---------------------|------------------------|--------|
| Your Certific   | ates Peop             | le Servers            | Authoriti           | es                     |        |
| ou have certif  | icates on file tha    | at identify these     | e certificate aut   | horities               |        |
| Certif Download | ding Certificate      |                       |                     |                        | ×      |
| AC Vou have     | been asked to trus    | t a new Certificate a | Authority (CA).     |                        |        |
| C               | wort to trust "DigiSi | an Qualified CA Cl    | acc 2 2017" for the | following purposes     | 5      |
| G Trust         | this CA to identify v | vebsites.             | ass 3 2017 TOF the  | ronowing purposes      | ŗ      |
| AC C Trust      | this CA to identify e | mail users.           |                     |                        |        |
| C. Before t     | rusting this CA for a | ny purpose, you sho   | ould examine its ce | rtificate and its poli | cy and |
| C. procedu      | res (if available).   |                       |                     |                        |        |
| ACC View        | v Examine CA          | certificate           |                     |                        |        |
| A(              |                       |                       |                     | ОК                     | Cancel |
| ⊻iew            | <u>E</u> dit Trust    | I <u>m</u> port       | E <u>x</u> port     | <u>D</u> elete or Dis  | trust  |
|                 |                       |                       |                     |                        | ОК     |
|                 |                       |                       |                     |                        |        |

Pagina 6 din 6